# Configurazione dei servizi di monitoraggio e aggiornamento con ISE e FirePower Integration

# Sommario

Introduzione Prerequisiti Requisiti Componenti usati Configurazione Esempio di rete Centro di gestione FireSight (Defense Center) **ISE Remediation Module** Criteri di correlazione **ASA** ISE Configura dispositivo di accesso alla rete (NAD) Abilita controllo adattivo della rete **DACL** guarantena Profilo di autorizzazione per guarantena Regole di autorizzazione Verifica AnyConnect avvia una sessione VPN ASA Riscontri criteri di correlazione FireSight ISE mette in guarantena e invia il CoA Sessione VPN disconnessa Risoluzione dei problemi FireSight (centro difesa) ISE Bug Informazioni correlate

# Introduzione

In questo documento viene descritto come usare il modulo di monitoraggio e aggiornamento su un accessorio Cisco FireSight per rilevare gli attacchi e risolvere automaticamente il problema all'attacco usando Cisco Identity Service Engine (ISE) come policy server. L'esempio fornito in questo documento descrive il metodo usato per il monitoraggio e l'aggiornamento di un utente VPN remoto che si autentica tramite ISE, ma può essere usato anche per un utente cablato o wireless 802.1x/MAB/WebAuth.

**Nota:** Il modulo di monitoraggio e aggiornamento a cui si fa riferimento in questo documento non è ufficialmente supportato da Cisco. È condiviso su un portale della community e può essere utilizzato da chiunque. Nelle versioni 5.4 e successive è disponibile anche un nuovo modulo di correzione basato sul protocollo *pxGrid*. Questo modulo non è supportato nella versione 6.0, ma è previsto che lo sia nelle versioni future.

# Prerequisiti

## Requisiti

Cisco raccomanda la conoscenza dei seguenti argomenti:

- Configurazione VPN di Cisco Adaptive Security Appliance (ASA)
- Configurazione di Cisco AnyConnect Secure Mobility Client
- Configurazione base di Cisco FireSight
- Configurazione base Cisco FirePower
- Cisco ISE configuration

## Componenti usati

Le informazioni fornite in questo documento si basano sulle seguenti versioni software e hardware:

- Microsoft Windows 7
- Cisco ASA versione 9.3 o successive
- Software Cisco ISE versione 1.3 e successive
- Cisco AnyConnect Secure Mobility Client versione 3.0 e successive
- Cisco FireSight Management Center versione 5.4
- Cisco FirePower versione 5.4 (macchina virtuale (VM))

Le informazioni discusse in questo documento fanno riferimento a dispositivi usati in uno specifico ambiente di emulazione. Su tutti i dispositivi menzionati nel documento la configurazione è stata ripristinata ai valori predefiniti. Se la rete è operativa, valutare attentamente eventuali conseguenze derivanti dall'uso dei comandi.

# Configurazione

Utilizzare le informazioni fornite in questa sezione per configurare il sistema.

**Nota:** per ulteriori informazioni sui comandi menzionati in questa sezione, usare lo strumento di ricerca dei comandi (solo utenti registrati).

## Esempio di rete

L'esempio descritto in questo documento utilizza la seguente configurazione della rete:

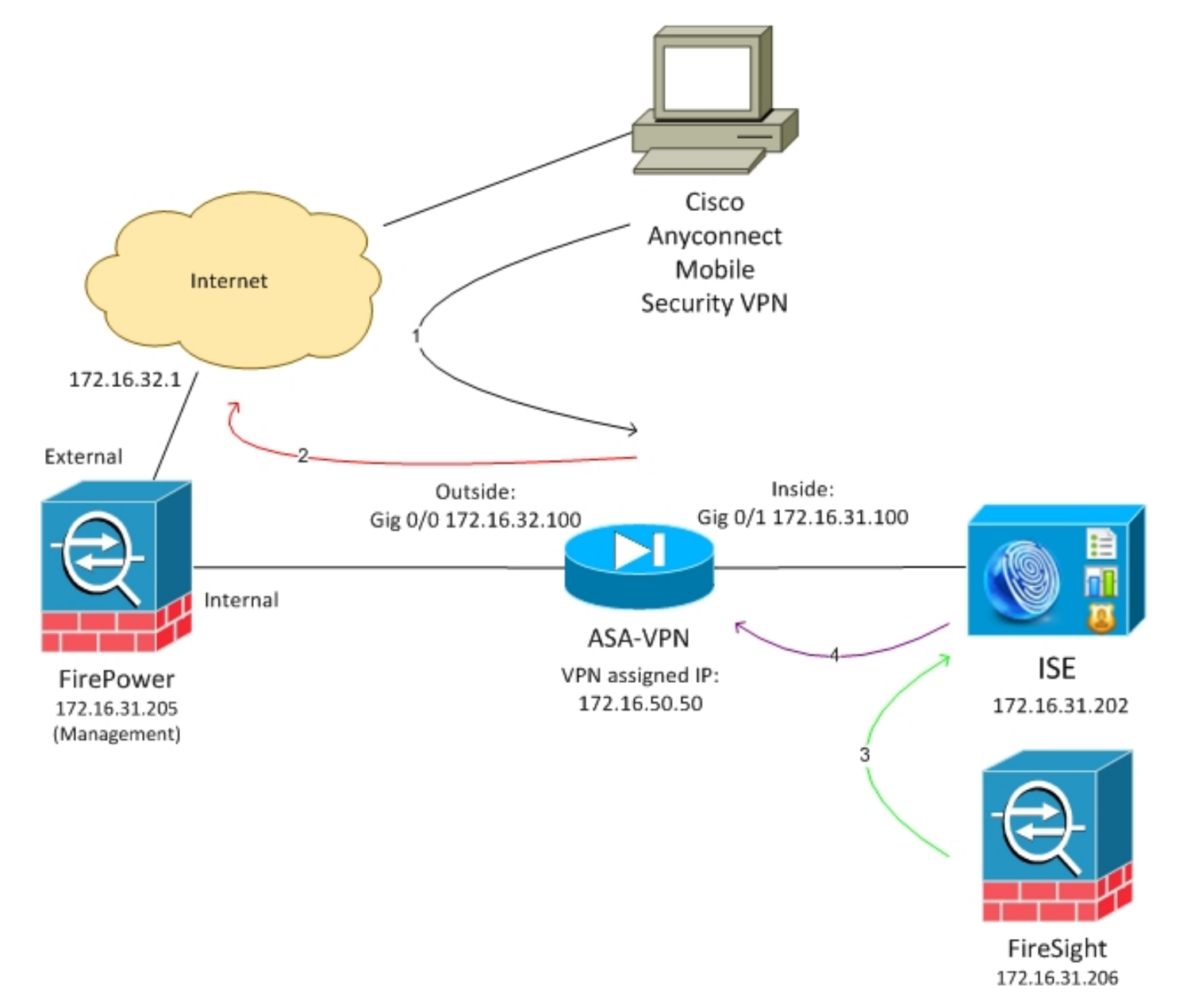

Di seguito è riportato il flusso per questa configurazione della rete:

- 1. L'utente avvia una sessione VPN remota con l'ASA (tramite Cisco AnyConnect Secure Mobility versione 4.0).
- 2. L'utente tenta di accedere a *http://172.16.32.1*. (Il traffico si sposta tramite FirePower, che è installato sulla VM ed è gestito da FireSight.)

- 3. FirePower è configurato in modo da bloccare (inline) quel traffico specifico (criteri di accesso), ma ha anche un criterio di correlazione che viene attivato. Di conseguenza, avvia il monitoraggio e l'aggiornamento di ISE tramite l'API REST (*QuarantineByIP* method).
- 4. Una volta ricevuta la chiamata all'API REST, ISE cerca la sessione e invia una modifica di autorizzazione RADIUS (CoA) all'ASA, che termina la sessione.
- 5. L'appliance ASA disconnette l'utente VPN. Poiché AnyConnect è configurato con l'accesso VPN Always-on, viene stabilita una nuova sessione; tuttavia, questa volta viene soddisfatta una regola di autorizzazione ISE diversa (per gli host in quarantena) e viene fornito un accesso alla rete limitato. In questa fase, non importa come l'utente si connette e si autentica alla rete; se l'ISE è usato per l'autenticazione e l'autorizzazione, l'utente ha un accesso limitato alla rete a causa della quarantena.

Come accennato in precedenza, questo scenario funziona per qualsiasi tipo di sessione autenticata (VPN, 802.1x cablata/MAB/Webauth, wireless 802.1x/MAB/Webauth) a condizione che l'ISE venga utilizzata per l'autenticazione e che il dispositivo di accesso alla rete supporti RADIUS CoA (tutti i moderni dispositivi Cisco).

**Suggerimento**: Per spostare l'utente dalla quarantena, è possibile usare l'interfaccia utente grafica di ISE. Anche le versioni future del modulo di correzione potrebbero supportarlo.

## **FirePower**

**Nota:** Per l'esempio descritto in questo documento viene utilizzato un accessorio VM. Solo la configurazione iniziale viene eseguita dalla CLI. Tutti i criteri sono configurati da Cisco Defense Center. Per ulteriori informazioni, fare riferimento alla sezione <u>Informazioni correlate</u> di questo documento.

La VM dispone di tre interfacce, una per la gestione e due per l'ispezione in linea (interna/esterna).

Tutto il traffico proveniente dagli utenti VPN si sposta tramite FirePower.

## Centro di gestione FireSight (Defense Center)

#### Policy di controllo dell'accesso

Dopo aver installato le licenze corrette e aver aggiunto il dispositivo FirePower, selezionare **Policies > Access Control** (Policy > Controllo di accesso) e creare i criteri di accesso utilizzati per indirizzare il traffico HTTP a 172.16.32.1:

| Overview Analysis Polici            | es Devices Ob      | ects AMP          |                    |                  |               |          |              |           |              |                              | 🔕 Heath - S   | ystem He | pv ad    | daria v |
|-------------------------------------|--------------------|-------------------|--------------------|------------------|---------------|----------|--------------|-----------|--------------|------------------------------|---------------|----------|----------|---------|
| Access Control Intrusion *          | Files Networ       | k Discovery SSL   | Application Deta   | stors Users      | Correlation A | ctions • |              |           |              |                              |               |          |          |         |
| AccessPolicy<br>Inter a description |                    |                   |                    |                  |               |          |              |           |              |                              | Sava 🗌 🖸 🖸    | rcel 🖌   | Save and | Apply   |
| Rulus Targets (1) Securit           | y Intelligence HTT | P Responses Advar | baor               |                  |               |          |              |           |              |                              |               |          |          |         |
| 🏥 Filter by Desize                  |                    |                   |                    |                  |               |          |              |           | Q AH G       | lagary 🔅 Add Sala            | Search Rales  |          |          | ×       |
| # Name                              | Searce<br>Zenes    | Deat<br>Zones     | Searce<br>Networks | Dest<br>Networks | VLAN Tage     | Users    | Applications | See Parts | Deat Parts   | URLa                         | Action        |          |          |         |
| Astenia intration Ballon            |                    |                   |                    |                  |               |          |              |           |              |                              |               |          |          |         |
| Wis category is enoty               |                    |                   |                    |                  |               |          |              |           |              |                              |               |          |          |         |
| Standard Rales                      |                    |                   |                    |                  |               |          |              |           |              |                              |               |          |          |         |
| 1 Dropf DR0                         | any                | any .             | any .              | # 172.16.32.1    | WV.           | 101      | any .        | any.      | P BITP       | 102                          | X Black       |          | o 🔝      | / 8     |
| Root Rules                          |                    |                   |                    |                  |               |          |              |           |              |                              |               |          |          |         |
| This category is empty              |                    |                   |                    |                  |               |          |              |           |              |                              |               |          |          |         |
| Defeall Adam                        |                    |                   |                    |                  |               |          |              |           | Belevators 1 | Provention: Estimated Second | Py and Garran | avery .  | -        | \$ 1    |

Tutto il resto del traffico viene accettato.

#### **ISE Remediation Module**

La versione corrente del modulo ISE condiviso sul portale della community è *ISE 1.2 Remediation Beta 1.3.19*:

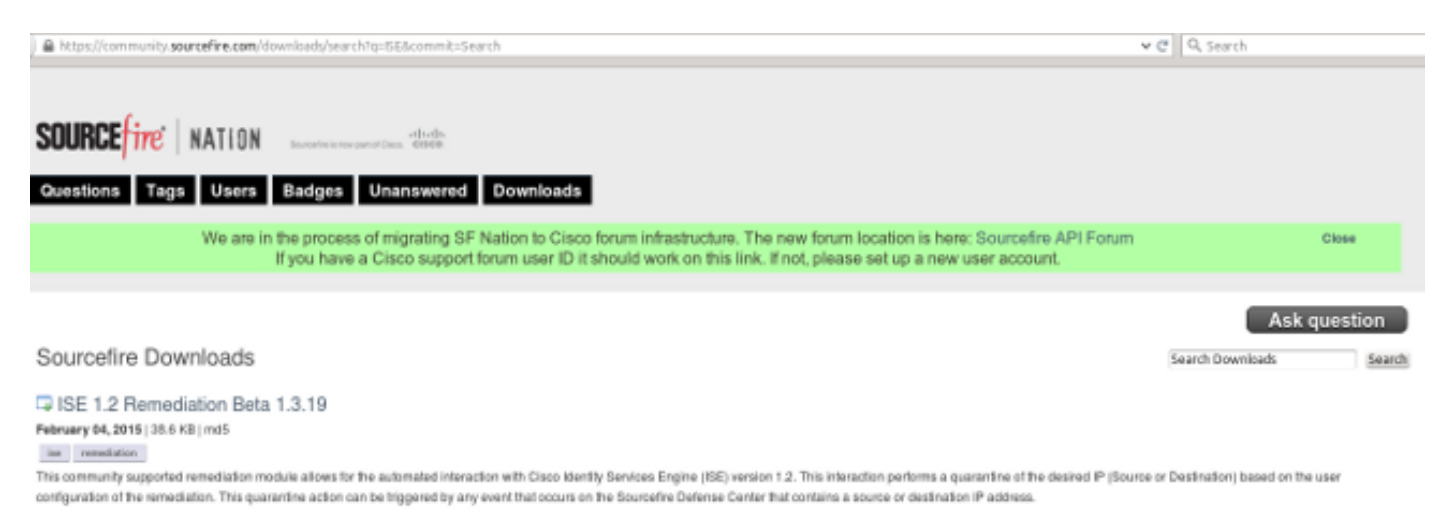

## Passare a Criteri > Azioni > Risoluzioni > Moduli e installare il file:

| Overview Analysis Policies Devices Objects         | AMP                      |                                           |                     |                             |  |  |  |
|----------------------------------------------------|--------------------------|-------------------------------------------|---------------------|-----------------------------|--|--|--|
| Access Control Intrusion • Files Network Discovery | SSL Application Detector | ors Users                                 | Correlation         | Actions + Modules           |  |  |  |
|                                                    |                          |                                           |                     |                             |  |  |  |
| Success<br>Module successfully installed           |                          |                                           |                     |                             |  |  |  |
| Installed Remediation Modules                      |                          |                                           |                     |                             |  |  |  |
| Module Name                                        | Version                  | Description                               |                     |                             |  |  |  |
| Cisco IOS Null Route                               | 1.0                      | Block an IP address in a Cisco IOS router |                     |                             |  |  |  |
| Cisco PIX Shun                                     | 1.1                      | Shun an IP address in the PIX firewall    |                     |                             |  |  |  |
| ISE 1.2 Remediation                                | 1.3.19                   | Quarantine II                             | o addresses using 1 | dentity Services Engine 1.2 |  |  |  |
| Nmap Remediation                                   | 2.0                      | Perform an N                              | Imap Scan           |                             |  |  |  |
| Set Attribute Value                                | 1.0                      | Set an Attrib                             | ute Value           |                             |  |  |  |

Dovrebbe quindi essere creata l'istanza corretta. Passare a **Criteri > Azioni > Risoluzioni > Istanze** e fornire l'indirizzo IP del nodo di amministrazione delle policy (PAN), insieme alle credenziali amministrative ISE necessarie per l'API REST (si consiglia un utente separato con il ruolo *Amministratore ERS*):

| Edit Instance                                        |                               |
|------------------------------------------------------|-------------------------------|
| Instance Name                                        | ise-instance                  |
| Module                                               | ISE 1.2 Remediation (v1.3.19) |
| Description                                          |                               |
| Primary Admin Node IP                                | 172.16.31.202                 |
| Secondary Admin Node IP (optional)                   |                               |
| Username                                             | admin                         |
| Password<br>Retype to confirm                        | •••••                         |
| SYSLOG Logging                                       | • On Off                      |
| White List<br>(an <i>optional</i> list of networks ) |                               |
|                                                      | Create                        |

Anche l'indirizzo IP di origine (utente non autorizzato) deve essere utilizzato per il monitoraggio e l'aggiornamento:

| Configured Remediations                       |                           |       |  |  |  |  |  |  |
|-----------------------------------------------|---------------------------|-------|--|--|--|--|--|--|
| Remediation Name Remediation Type Description |                           |       |  |  |  |  |  |  |
| No configured remediations available          |                           |       |  |  |  |  |  |  |
| Add a new remediation of                      | type Quarantine Source IP | ✓ Add |  |  |  |  |  |  |

Ènecessario configurare una regola di correlazione specifica. Questa regola viene attivata all'inizio della connessione che corrisponde alla regola di controllo di accesso configurata in precedenza (*DropTCP80*). Per configurare la regola, passare a **Criteri > Correlazione > Gestione regole**:

| Overview     | Analysis     | Policies        | Devices Ob       | jects AM          | ,                        |               |             |                  |           |
|--------------|--------------|-----------------|------------------|-------------------|--------------------------|---------------|-------------|------------------|-----------|
| Access Contr | ol Intru     | sion • File     | s Network        | Discovery         | SSL Application          | Detectors     | Users       | Correlation      | Actions 🔻 |
|              |              |                 |                  |                   |                          |               |             |                  |           |
| Policy Ma    | nagement     | Rule Ma         | anagement        | White List        | Traffic Profile          | s             |             |                  |           |
| Rule Info    | ormation     |                 |                  |                   |                          |               |             |                  |           |
| Rule Name    |              | CorrelateTCP8   | 0Block           |                   |                          |               |             |                  |           |
| Rule Descri  | ption        |                 |                  |                   |                          |               |             |                  |           |
| Rule Group   |              | Ungrouped v     | •                |                   |                          |               |             |                  |           |
| Select th    | he type of   | event for       | this rule        |                   |                          |               |             |                  |           |
| If a con     | nection even | t occurs 🗸 🛛    | t the beginning  | of the connection | • •                      | and it me     | ets the fol | lowing condition | 15:       |
|              | Add c        | ondition        | Add complex      | condition         |                          |               |             |                  |           |
|              | × Acce       | ss Control Rule | Name V           | contains the s    | tring V                  | )             |             |                  |           |
|              |              |                 |                  |                   |                          |               |             |                  |           |
| Rule Opt     | tions        |                 |                  |                   |                          |               |             |                  |           |
| Snooze       |              | If this rule ge | nerates an event | , snooze for 0    | hours V                  |               |             |                  |           |
| Inactive Per | riods        | There are no    | defined inactive | periods. To add   | an inactive period, clic | k "Add Inacti | ve Period". |                  |           |
|              |              |                 |                  |                   |                          |               |             |                  |           |
|              |              |                 |                  |                   |                          |               |             |                  |           |

Questa regola viene utilizzata nei criteri di correlazione. Passare a **Criteri > Correlazione > Gestione criteri** per creare un nuovo criterio, quindi aggiungere la regola configurata. Fare clic su **Risolvi** a destra e aggiungere due azioni: **monitoraggio e aggiornamento per sourceIP** (configurato in precedenza) e **syslog**:

| Gerviny Analysis          | Sicies Devices Objects AHP                  |                                                                                                    | Briedth System H | ip v – admini v                                                                                                    |
|---------------------------|---------------------------------------------|----------------------------------------------------------------------------------------------------|------------------|----------------------------------------------------------------------------------------------------|
| Access Control Linchuston | Files Referring Soll. Application Detectors | tars Certwation Address                                                                                                    |                  |                                                                                                    |
|                           |                                             |                                                                                                    | Arts Arts        | PARTY OF ADA                                                                                                    |
| Policy Heragement         | Rule Hanagement Write List Traffic Profiles |                                                                                                    |                  |                                                                                                    |
| Correlation Policy Jud    | formatien                                   |                                                                                                    | _ Sec            | ( ( 100 C 100 C 10 |
| Policy Marie              | CorrelationPalies                           |                                                                                                    |                  |                                                                                                    |
| Placy Deutyphon           |                                             |                                                                                                    |                  |                                                                                                    |
| Default Priority          | THE A. M.                                   |                                                                                                    |                  |                                                                                                    |
| Policy Rules              |                                             |                                                                                                    |                  | A ASC RUALE                                                                                                    |
| Bala                      |                                             | fargerone (                                                                                                    | Tranky           |                                                                                                    |
| Garrelek: NCP#08lock      |                                             | Invite Christian<br>Second Activity Christian Christian                                                                                         | Drink.           | 2 43                                                                                                    |
|                           |                                             | Responses for Correlater Cranelators<br>Analysis Responses<br>Decad? Analysis<br>entra<br>Unassigned Responses<br>Unassigned Responses<br>Uppar |                  |                                                                                                    |

Assicurarsi di abilitare il criterio di correlazione:

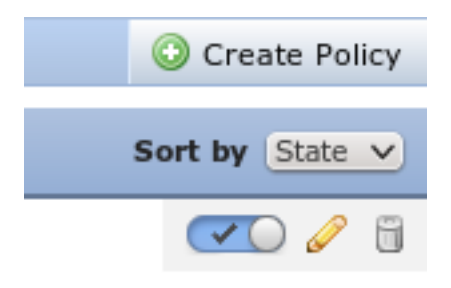

# ASA

Un'ASA che funziona come gateway VPN è configurata in modo da usare ISE per l'autenticazione. È inoltre necessario abilitare la contabilità e il RADIUS CoA:

```
tunnel-group SSLVPN-FIRESIGHT general-attributes
address-pool POOL-VPN
authentication-server-group ISE
accounting-server-group ISE
default-group-policy POLICY
aaa-server ISE protocol radius
interim-accounting-update periodic 1
dynamic-authorization
aaa-server ISE (inside) host 172.16.31.202
key *****
webvpn
enable outside
enable inside
anyconnect-essentials
anyconnect image disk0:/anyconnect-win-4.0.00051-k9.pkg 1
anyconnect enable
tunnel-group-list enable
error-recovery disable
```

#### ISE

Configura dispositivo di accesso alla rete (NAD)

Selezionare **Amministrazione > Dispositivi di rete** e aggiungere l'appliance ASA che agirà come client RADIUS.

#### Abilita controllo adattivo della rete

Passare a **Amministrazione > Sistema > Impostazioni > Adaptive Network Control** per abilitare l'API e la funzionalità di quarantena:

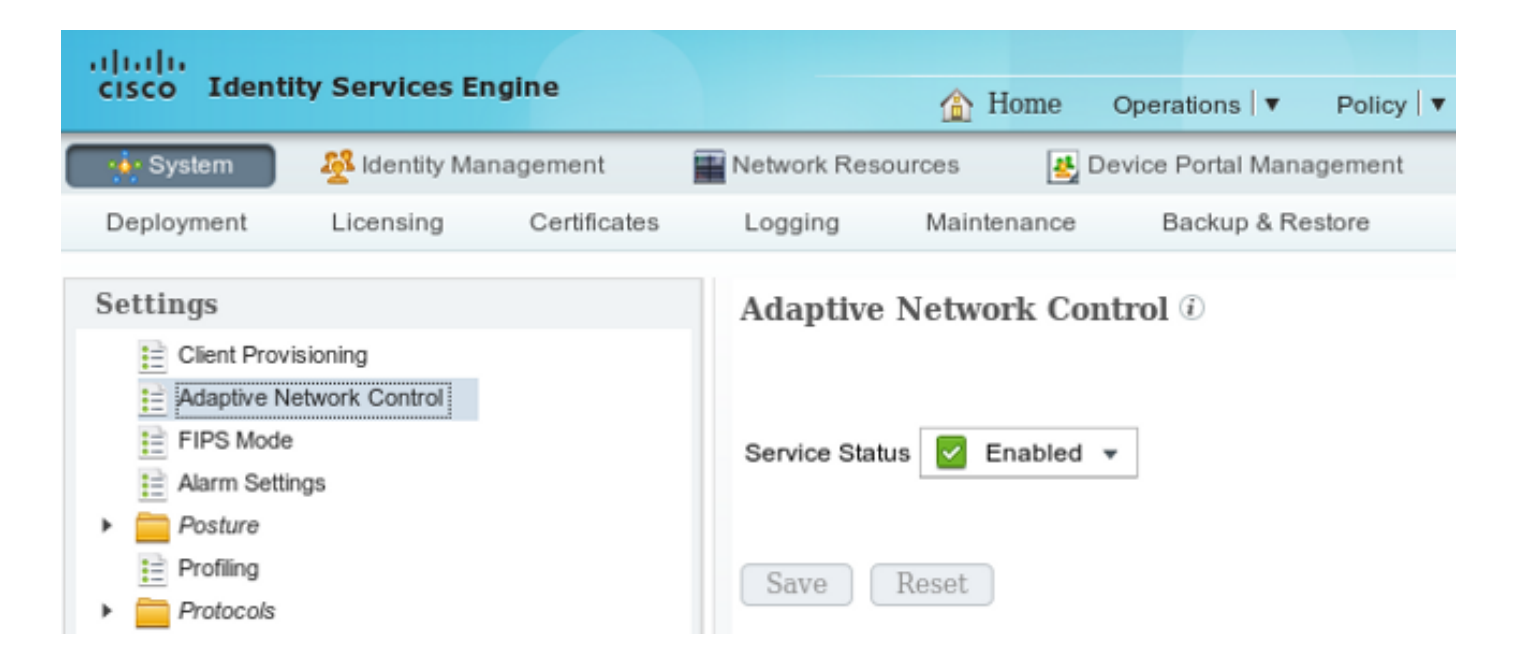

**Nota:** Nelle versioni 1.3 e precedenti questa funzionalità è denominata *Endpoint Protection Service*.

#### DACL quarantena

Per creare un elenco di controllo di accesso scaricabile (DACL, Downloadable Access Control List) da utilizzare per gli host in quarantena, selezionare **Policy > Results > Authorization > Downloadable ACL** (Policy > Risultati > Autorizzazione > ACL scaricabile).

Profilo di autorizzazione per quarantena

Passare a **Criterio > Risultati > Autorizzazione > Profilo autorizzazione** e creare un profilo di autorizzazione con il nuovo DACL:

| cisco Identity Services Engine  | â                                                                                                 | Home                             | Operations   •   | Policy 🗸    | Guest Access |
|---------------------------------|---------------------------------------------------------------------------------------------------|----------------------------------|------------------|-------------|--------------|
| Authentication 🥑 Authorization  | 💦 Profiling 🛛 💽 P                                                                                 | osture                           | 딣 Client Prov    | isioning    | TrustSec     |
| Dictionaries Conditions Results |                                                                                                   |                                  |                  |             |              |
| Results                         | Authorization Prof<br>Authorization<br>* Name<br>Description<br>* Access Type<br>Service Template | les > Limi<br>Profile<br>Limited | Access<br>Access | Ţ           |              |
| Client Provisioning             | ✓ Common Tas                                                                                      | ks                               |                  |             |              |
| TrustSec                        | JACL Name                                                                                         |                                  | DI               | ENY_ALL_QUA | ARANTINE 🝷   |

#### Regole di autorizzazione

Ènecessario creare due regole di autorizzazione. La prima regola (ASA-VPN) fornisce l'accesso completo a tutte le sessioni VPN terminate sull'appliance ASA. La regola *ASA-VPN\_quarantine* viene trovata per la sessione VPN riautenticata quando l'host è già in quarantena (è disponibile un accesso di rete limitato).

Per creare queste regole, passare a Criterio > Autorizzazione:

| cisco Ide                                                                                                    | entity Services Engine |                    | ☆ Home                                 | Operations   🔻                      | Policy   V  | Guest Access | Ac    | tministration   🔻 |  |
|----------------------------------------------------------------------------------------------------|------------------------|--------------------|----------------------------------------|-------------------------------------|-------------|--------------|-------|-------------------|--|
| 1 Authenti                                                                                                    | cation 🥑 Authorization | Refiling           | Posture                                | 🛃 Client Provi                      | sioning     | 🚊 TrustSec   | 🔒 Pol | licy Elements     |  |
| Authorization Policy Define the Authorization Policy by configuring rules based on identity groups and/or other conditions. Drag and drop rules to change the order. For Policy Export go to Administration > System > Backup & Restore > Policy Export Page First Matched Rule Applies  First Matched Rule Applies  F |                        |                    |                                        |                                     |             |              |       |                   |  |
| Standard                                                                                                    |                        |                    |                                        |                                     |             |              |       |                   |  |
| Status                                                                                                    | Rule Name              | Condi              | itions (identity group                 | ps and other con                    | ditions)    |              |       | Permissions       |  |
|                                                                                                    | ASA-VPN_quarantine     | if (DEVI<br>Sessio | CE:Device Type EQ<br>on:EPSStatus EQU/ | UALS All Device<br>VLS Quarantine ) | Types#ASA-  | VPN AND      | then  | LimitedAccess     |  |
|                                                                                                    | ASA-VPN                | If DEVIC           | E:Device Type EQ                       | JALS All Device                     | Types#ASA-V | (PN          | then  | PermitAccess      |  |

# Verifica

Per verificare che la configurazione funzioni correttamente, consultare le informazioni contenute in questa sezione.

#### AnyConnect avvia una sessione VPN ASA

asav# show vpn-sessiondb details anyconnect

| 🕥 Cisco   | AnyCor | nnect Secure Mobility Client                         |          |                  |
|-----------|--------|------------------------------------------------------|----------|------------------|
|           |        | VPN:<br>Connected to 172.16.31.100.<br>172.16.31.100 | <b>-</b> | Disconnect       |
| 00:00     | :09    |                                                      |          | IPv4             |
| <b>\$</b> | i      |                                                      |          | altalta<br>cisco |

L'ASA crea la sessione senza alcun DACL (accesso completo alla rete):

Session Type: AnyConnect Index Username : cisco : 37 Assigned IP : 172.16.50.50 Public IP : 192.168.10.21 : AnyConnect-Parent SSL-Tunnel DTLS-Tunnel Protocol License : AnyConnect Essentials Encryption : AnyConnect-Parent: (1)none SSL-Tunnel: (1)RC4 DTLS-Tunnel: (1)AES128 Hashing : AnyConnect-Parent: (1)none SSL-Tunnel: (1)SHA1 DTLS-Tunnel: (1)SHA1 Bytes Tx : 18706 Bytes Rx : 14619 Group Policy : POLICY Tunnel Group : SSLVPN-FIRESIGHT Login Time : 03:03:17 UTC Wed May 20 2015 Duration : 0h:01m:12s Inactivity : 0h:00m:00s VLAN : none VLAN Mapping : N/A Audt Sess ID : ac10206400025000555bf975 Security Grp : none . . . . . . DTLS-Tunnel: <some output omitted for clarity>

#### Tentativi di accesso utente

Una volta che l'utente tenta di accedere a http://172.16.32.1, il criterio di accesso viene raggiunto, il traffico corrispondente viene bloccato in linea e il messaggio syslog viene inviato dall'indirizzo IP di gestione FirePower:

May 24 09:38:05 172.16.31.205 SFIMS: [Primary Detection Engine (cbe45720-f0bf-11e4-a9f6-bc538df1390b)][AccessPolicy] Connection Type: Start, User: Unknown, Client: Unknown, Application Protocol: Unknown, Web App: Unknown, Access Control Rule Name: DropTCP80, Access Control Rule Action: Block, Access Control Rule Reasons: Unknown, URL Category: Unknown, URL Reputation: Risk unknown, URL: Unknown, Interface Ingress: eth1, Interface Egress: eth2, 

#### Riscontri criteri di correlazione FireSight

Viene rilevato il criterio di correlazione della gestione FireSight (Defense Center), indicato dal messaggio syslog inviato dal Defense Center:

May 24 09:37:10 172.16.31.206 SFIMS: Correlation Event:

CorrelateTCP80Block/CorrelationPolicy at Sun May 24 09:37:10 2015 UTCConnection Type: FireSIGHT 172.16.50.50:49415 (unknown) -> 172.16.32.1:80 (unknown) (tcp)

In questa fase, il Defense Center utilizza la chiamata all'API REST (quarantena) per ISE, una sessione HTTPS che può essere decrittografata in Wireshark (con il plug-in Secure Sockets Layer (SSL) e la chiave privata del certificato amministrativo PAN):

| 120 172.16.31.206 | 172,16,31,202     | TLSv1      | 583 Client Hello                                                                        |
|-------------------|-------------------|------------|-----------------------------------------------------------------------------------------|
| 121 172.16.31.202 | 172.16.31.206     | TOP        | 66 https > 48046 [ACK] Seq=1 Ack=518 Win=15516 Len=0 TSval=389165957 TSecr=97280105     |
| 122 172.16.31.202 | 172.16.31.206     | TCP        | 2962 [TCP segment of a reassembled PDU]                                                 |
| 123 172.16.31.202 | 172.16.31.206     | T_Sv1      | 681 Server Hello, Certificate, Certificate Request, Server Hello Done                   |
| 124 172.16.31.206 | 172.16.31.202     | TCP        | 66 48046 > https [ACK] Seq=518 Ack=1449 Win=17536 Len=0 TSval=97280106 TSecr=389165857  |
| 125 172.16.31.206 | 172.16.31.202     | TCP        | 66 49046 > https [ACK] Seq=518 Ack=2897 Win=20490 Len=0 TSval=97280106 TSecr=389165857  |
| 126 172.16.31.206 | 172.16.31.202     | TCP        | 66 48046 > https [ACK] Seq=518 Ack=3512 Win=23296 Len=0 TSval=97280106 TSecr=389165858  |
| 127 172.16.31.206 | 172.16.31.202     | T_Sv1      | 404 Certificate, Client Key Exchange, Change Cipher Spec, Finished                      |
| 128 172.16.31.202 | 172.16.31.206     | T_Sv1      | 72 Change Cipher Spec                                                                   |
| 129 172.16.31.202 | 172.16.31.206     | TLSv1      | 119 Finished                                                                            |
| 130 172.16.31.206 | 172.16.31.202     | TCP        | 66 48046 > https [ACK] Seq=856 Ack=3571 Win=23296 Len=0 TSval=97280107 TSecr=389165962  |
| 131 172.16.31.206 | 172.16.31.202     | HTTP       | 295 GET /ise/eps/QuarantineByTP/172.16.50.50 HTTP/1.1                                   |
| 132 172.16.31.202 | 172.16.31.206     | TCP        | 66 https > 48046 [ACK] Seq=3571 Ack=1085 Win=17792 Len=0 TSval=389169020 TSecr=97280111 |
| 135 172.16.31.202 | 172.16.31.206     | HTTP/XML   | 423 HTTP/1.1 200 OK                                                                     |
|                   | TOCOUPLY OF OTHER | CT 10010 1 | WOIDTY DOL HIT HITSO I HOTY OUT DODI HUR DOTT COM ECO                                   |

> Secure Sockets Layer > TLSv1 Record Layer: Application Data Protocol: http Content Type: Application Data (23) Version: TLS 1.0 (0x0301) Length: 224 Encrypted Application Data: elde29faa3cef63e96dc97eDe9f9fdd21c9441cd117cb7e9... > Hypertext Transfer Protocol > GET /ise/eps/QuarantineByIP/172.16.50.50 HTTP/1.1\r\n TE: deflate,gzip;q=0.3\r\n Connection: TE, close\r\n > Authorization: Basic WRt#W46S3Dha293MTT2\r\n Host: 172.16.31.202\r\n User-Agent: libww-perl/6.0S\r\n \r\n [Full request LRI: http://172.16.31.202/ise/eps/QuarantineByIP/172.16.50.50]

In GET viene passata la richiesta dell'indirizzo IP dell'autore dell'attacco (172.16.50.50) e l'host viene messo in quarantena dall'ISE.

Per confermare l'esito positivo della risoluzione, selezionare Analisi > Correlazione > Stato:

| Overview Analy        | ysis Policies (      | Devices Objec    | cts AM  | P              |         |                   |                      |          |                      |                                      |
|-----------------------|----------------------|------------------|---------|----------------|---------|-------------------|----------------------|----------|----------------------|--------------------------------------|
| Context Explorer      | Connections *        | Intrusions *     | Files # | Hosts • U      | Jsers ▼ | Vulnerabilities * | Correlation + Status | Custom • | Search               |                                      |
|                       |                      |                  |         |                |         |                   |                      |          |                      | Bookmark This Page                   |
| Remediation           | n Status<br>diationa |                  |         |                |         |                   |                      |          |                      | II 225                               |
| No Search Constraints | (Edit Search)        |                  |         |                |         |                   |                      |          |                      |                                      |
| Jump to *             |                      |                  |         |                |         |                   |                      |          |                      |                                      |
| Time >                | ×                    |                  | Rem     | ediation Name  | e ×     |                   | Patter ×             |          | Rule *               | Result Message *                     |
| 4 📃 2015-0            | 5-24 10:55:37        |                  | Source  | odP-Remediatio | in i    |                   | Correlation Policy   |          | Correlatel OP80Block | Successful campletion of remediation |
| 4 📃 2015-00           | 5-24 10:47:08        |                  | Source  | elP-Remetiatio | n       |                   | Correlation Policy   |          | CorrelateTCP90Block  | Successful completion of remediation |
| < < Page [-1]  of  1  | >>I Displaying ro    | ws 1-2 of 2 rows |         |                |         |                   |                      |          |                      |                                      |
| View                  | Delete               |                  |         |                |         |                   |                      |          |                      |                                      |
| View All              | Delete All           |                  |         |                |         |                   |                      |          |                      |                                      |

#### ISE mette in quarantena e invia il CoA

In questa fase, ISE port-management.log notifica che il CoA deve essere inviato:

Il runtime (prrt-server.log) invia il messaggio di *terminazione* CoA al server AND, che termina la sessione (ASA):

```
DEBUG,0x7fad17847700,cntx=0000010786,CPMSessionID=2e8cdb62-bc0a-4d3d-a63e-f42ef8774893,
CallingStationID=08:00:27:DA:EF:AD, RADIUS PACKET: Code=40 (
DisconnectRequest) Identifier=9 Length=124
    [4] NAS-IP-Address - value: [172.16.31.100]
    [31] Calling-Station-ID - value: [08:00:27:DA:EF:AD]
    [49] Acct-Terminate-Cause - value: [Admin Reset]
    [55] Event-Timestamp - value: [1432457729]
    [80] Message-Authenticator - value:
[00:00:00:00:00:00:00:00:00:00:00:00:00]
    [26] cisco-av-pair - value: [audit-session-id=ac10206400021000555b9d36],
RadiusClientHandler.cpp:47
```

Il file *ise.psc* invia una notifica simile a questa:

INFO [admin-http-pool51][] cisco.cpm.eps.prrt.PrrtManager -:::::- PrrtManager
disconnect session=Session CallingStationID=192.168.10.21 FramedIPAddress=172.16.50.50
AuditSessionID=ac10206400021000555b9d36 UserName=cisco PDPIPAddress=172.16.31.202
NASIPAddress=172.16.31.100 NASPortID=null option=PortDefault

Quando si passa a **Operazioni > Autenticazione**, dovrebbe essere visualizzato il messaggio Autorizzazione *dinamica riuscita*.

L'utente finale invia una notifica per indicare che la sessione è disconnessa (per 802.1x/MAB/guest wired/wireless, questo processo è trasparente):

| 🕥 Cisco AnyCor | nect Secure Mobility Client                                                              |                               |                                       | 8                |
|----------------|------------------------------------------------------------------------------------------|-------------------------------|---------------------------------------|------------------|
|                | VPN:<br>The secure gateway has termin<br>The following message was rece<br>172.16.31.100 | ated the VPI<br>eived from th | V connection.<br>le secure<br>Connect |                  |
| <b>\$</b> (i)  |                                                                                          | _                             | _                                     | altalta<br>cisco |

I dettagli dei log di Cisco AnyConnect mostrano:

10:48:05 AM Establishing VPN...
10:48:05 AM Connected to 172.16.31.100.
10:48:20 AM Disconnect in progress, please wait...
10:51:20 AM The secure gateway has terminated the VPN connection.
The following message was received from the secure gateway: COA initiated

#### Sessione VPN con accesso limitato (quarantena)

Poiché la *VPN sempre attiva* è configurata, la nuova sessione viene creata immediatamente. Questa volta, viene trovata la regola ISE *ASA-VPN\_quarantine*, che fornisce l'accesso alla rete limitato:

| 🔜 Authenticationa 👖 Reporta 👘 Adaptive Network Control 💊 Troubleshoot                                                                                                    |          |                 |     |          |            |                       |                                              |                        |                                 |  |  |
|----------------------------------------------------------------------------------------------------|----------|-----------------|-----|----------|------------|-----------------------|----------------------------------------------|------------------------|---------------------------------|--|--|
| Misconfigured Supplicants 🛞                                                                                                    |          |                 |     | Ð.       | Misco      | nfigured Network Devi | ces 🕅 🛛                                      | ADIUS Drops @          | Client Stopped                  |  |  |
| 0                                                                                                    |          |                 |     |          | 0          |                       | 0                                            | 0                      |                                 |  |  |
|                                                                                                    |          |                 |     |          |            |                       |                                              |                        |                                 |  |  |
| 💼 Show Live Sessions 🖓 Add or Remove Columns 🔹 🏀 Refresh 👩 Reset Repeat Counts 🛛 😵 Refresh 💽 Refresh 😨 Refresh 😨 Refresh 😨 Refresh Refresh |          |                 |     |          |            |                       |                                              |                        |                                 |  |  |
| Time                                                                                                    | •        | Status<br>Ali * | Det | Repeat C | Identity ® | Endpoint ID           | Authorization Policy                         | Authorization Profiles | Event ①                         |  |  |
| 2015-05-24                                                                                                    | 10:51:40 | 0               | ò   | 0        | cisco      | 192,168,10,21         |                                              |                        | Session State Is Started        |  |  |
| 2015-05-24                                                                                                    | 10:51:35 | <b>V</b>        | ò   |          | #ACSACL#+P | -D                    |                                              |                        | DACL Download Succeeded         |  |  |
| 2015-05-24                                                                                                    | 10:51:35 | ×               | ò   |          | cisco      | 192,169,10,21         | ${\tt Default} >> {\tt ASA-VPN}\_quarantine$ | UmitedAccess           | Authentication succeeded        |  |  |
| 2015-05-24                                                                                                    | 10:51:17 | 1               | ò   |          |            | 08:00:27:DA:ER:AD     |                                              |                        | Dynamic Authorization succeeded |  |  |
| 2015-05-24                                                                                                    | 10:48:01 | ×               | ò   |          | cisco      | 192,168,10,21         | Default >> ASA-VPN                           | PermitAccess           | Authentication succeeded        |  |  |

Nota: DACL scaricato in una richiesta RADIUS separata.

Una sessione con accesso limitato può essere verificata sull'appliance ASA con il comando **show vpn-sessiondb detail anyconnect** CLI:

```
asav# show vpn-sessiondb detail anyconnect
```

```
Username : cisco Index : 39
Assigned IP : 172.16.50.50 Public IP : 192.168.10.21
Protocol : AnyConnect-Parent SSL-Tunnel DTLS-Tunnel
License : AnyConnect Essentials
Encryption : AnyConnect-Parent: (1)none SSL-Tunnel: (1)RC4 DTLS-Tunnel: (1)AES128
Hashing : AnyConnect-Parent: (1)none SSL-Tunnel: (1)SHA1 DTLS-Tunnel: (1)SHA1
Bytes Tx
           : 11436
                                  Bytes Rx : 4084
Pkts Tx : 8
                                   Pkts Rx
                                              : 36
Pkts Tx Drop : 0
                                  Pkts Rx Drop : 0
Group Policy : POLICY
                                  Tunnel Group : SSLVPN-FIRESIGHT
Login Time : 03:43:36 UTC Wed May 20 2015
Duration
           : 0h:00m:10s
Inactivity : 0h:00m:00s
VLAN Mapping : N/A
                                  VLAN : none
Audt Sess ID : ac10206400027000555c02e8
Security Grp : none
. . . . . .
DTLS-Tunnel:
 <some output ommited for clarity>
 Filter Name : #ACSACL#-IP-DENY_ALL_QUARANTINE-5561da76
```

# Risoluzione dei problemi

Le informazioni contenute in questa sezione permettono di risolvere i problemi relativi alla configurazione.

## FireSight (centro difesa)

Lo script di monitoraggio e aggiornamento di ISE si trova nel seguente percorso:

root@Defence:/var/sf/remediations/ISE\_1.3.19# ls
\_lib\_ ise-instance ise-test.pl ise.pl module.template

Si tratta di un semplice script *perl* che utilizza il sottosistema di registrazione standard di SourceFire (SF). Una volta eseguito il monitoraggio e l'aggiornamento, è possibile confermare i risultati tramite */var/log/messages*:

May 24 19:30:13 Defence SF-IMS[2414]: ise.pl:SourceIP-Remediation [INFO] [2414]
quar\_ip:172.16.50.50 (1->3 sid:1) Starting remediation
May 24 19:30:13 Defence SF-IMS[2414]: ise.pl:SourceIP-Remediation [INFO] [2414]
quar\_ip:172.16.50.50 (1->3 sid:1) 172.16.31.202 - Success 200 OK - Quarantined
172.16.50.50 as admin

#### ISE

Èimportante abilitare il servizio Adaptive Network Control sull'ISE. Per visualizzare i log dettagliati in un processo di runtime (*prrt-management.log* e *prrt-server.log*), è necessario abilitare il livello DEBUG per Runtime-AAA. Per abilitare i debug, selezionare **Amministrazione > Sistema > Log > Debug Log Configuration** (Amministrazione > Sistema > Log > Configurazione log di debug).

Èinoltre possibile passare a **Operazioni > Report > Endpoint e Utenti > Adaptive Network Control Audit** per visualizzare le informazioni per ogni tentativo e risultato di una richiesta di quarantena:

| cisco Identity Services Engine                              | A How                    | Constitute 1        | Data la constant |              |                    |              |                     |               |  |  |  |  |  |
|-------------------------------------------------------------|--------------------------|---------------------|------------------|--------------|--------------------|--------------|---------------------|---------------|--|--|--|--|--|
| El Authentications El Departe                               | antes Network Control    | Troubleshoot        | Policy   * Ga    | DEACOLL   *  | Administration   * |              |                     |               |  |  |  |  |  |
|                                                             |                          |                     |                  |              |                    |              |                     |               |  |  |  |  |  |
| Report Selector                                             | Adaptive Network Co      | ntrol Audit         |                  |              |                    |              |                     |               |  |  |  |  |  |
| Favorites                                                   |                          |                     |                  |              |                    |              |                     |               |  |  |  |  |  |
| ISE Reports                                                 | From 05/24/2015 12:00:00 | AM to 05/24/2015 09 | :36:21 PM        |              |                    |              |                     |               |  |  |  |  |  |
| Auth Senices Status     Emerete                             | Logged At                | Endpoint ID         | IP Address       | Operation    | Operation          | Operation ID | Audit Session Admin | Admin IP      |  |  |  |  |  |
| Deployment Status                                           | 2015-05-24 21:30:32.3    | 192.168.10.21       | 172.16.50.50     | Quarantine   | SUCCESS            | 512          | ac1020640002        |               |  |  |  |  |  |
| 12 reports                                                  | 2015-05-24 21:30:32.3    | 192.168.10.21       | 172.16.50.50     | Quarantine   | RUNNING            | 512          | ac1020640002 admin  | 172.16.31.206 |  |  |  |  |  |
| ▼ Endpoints and Users                                       | 2015-05-24 21:29:47.5    | 08:00:27:DA:EF-M    |                  | Unquarantine | SUCCESS            | 507          | ac1020640005        |               |  |  |  |  |  |
| Client Provisioning                                         | 2015-05-24 21:29:47.4    | 08:00:27:DA:EF:A    |                  | Unquarantine | RUNNING            | 507          | ac1020640005 admin  | 172.16.31.202 |  |  |  |  |  |
| Current Active Sessions                                     | 2015-05-24 21:18:25.2    | 08:00:27:DA:EF:A    |                  | Quarantine   | FALURE             | 480          | ac1020640005        |               |  |  |  |  |  |
| Adaptive Network Control Audit                              | 2015-05-24 21:18:25.2    | 08:00.27:DA:EF:A    |                  | Quarantine   | RUNNING            | 480          | ac1020640005 admin  | 172.16.31.202 |  |  |  |  |  |
| 🖓 Alters 🐷                                                  | 2015-05-24 21:11:19.8    | 08:00:27:DA:EF:A    |                  | Unquarantine | SUCCESS            | 471          | ac1020640005        |               |  |  |  |  |  |
| * Time Range Today *                                        | 2015-05-24 21:11:19.8    | 08:00:27:DA:EF:A    |                  | Unquarantine | RUNNING            | 471          | ac1020640005 admin  | 172.16.31.202 |  |  |  |  |  |
| Pun                                                         | 2015-05-24 21:10:13:5    | 192.168.10.21       | 172.16.50.50     | Unquarantine | SUCCESS            | 462          | ac1020640005        |               |  |  |  |  |  |
| Education in the second                                     | 2015-05-24 21:10:13.5    | 192.168.10.21       | 172.16.50.50     | Unquarantine | RUNNING            | 462          | ac1020640005 admin  | 172.16.31.202 |  |  |  |  |  |
| External Mobile Device Managemerk                           | 2015-05-24 18:05:10.7    | 08:00.27:DA.EF.A    |                  | Quarantine   | SUCCESS            | 337          | ac1020640005        |               |  |  |  |  |  |
| Posture Detail Assessment                                   | 2015-05-24 18:05:10.7    | 08:00:27:DA:EF:A    |                  | Quarantine   | RUNNING            | 337          | ac1020640005 admin  | 172.16.31.202 |  |  |  |  |  |
| Profiled Endpoints Summary                                  | 2015-05-24 18:00:05.4    | 192.168.10.21       | 172.16.50.50     | Quarantine   | SUCCESS            | 330          | ac1020640005        |               |  |  |  |  |  |
| Endpoint Profile Changes                                    | 2015-05-24 18:00:05.4    | 192.168.10.21       | 172.16.50.50     | Quarantine   | RUNNING            | 330          | ac1020640005 admin  | 172.16.31.206 |  |  |  |  |  |
| Too Authorizations by Endpoint                              | 2015-05-24 13:40:56.4    | 192.168.10.21       | 172.16.50.50     | Quarantine   | SUCCESS            | 291          | ac1020640005        |               |  |  |  |  |  |
| Teo & Aberications by User                                  | 2015-05-24 13:40:56.4    | 192.168.10.21       | 172.16.50.50     | Quarantine   | RUNNING            | 291          | ac1020640005 admin  | 172.16.31.206 |  |  |  |  |  |
| Top Auchonzacions by User                                   | 2015-05-24 11:37:29.3    | 192.168.10.21       | 172.16.50.50     | Quarantine   | SUCCESS            | 250          | ac1020640005        |               |  |  |  |  |  |
| User Change Password Audit                                  | 2015-05-24 11:37:29.3    | 192.168.10.21       | 172.16.50.50     | Quarantine   | RUNNING            | 250          | ac1020640005 admin  | 172.16.31.206 |  |  |  |  |  |
| Supplicant Provisioning                                     | 2015-05-24 10:55:55.8    | 192.168.10.21       | 172.16.50.50     | Quarantine   | SUCCESS            | 207          | ac1020640005        |               |  |  |  |  |  |
| Registered Endpoints                                        | 2015-05-24 10:55:55.8    | 192.168.10.21       | 172.16.50.50     | Quarantine   | RUNNING            | 207          | ac1020640005 admin  | 172.16.31.206 |  |  |  |  |  |
| Endpoints Purge Activities                                  | 2015-05-24 10:55:29.7    | 08:00:27:DA:EF-A    |                  | Unquarantine | SUCCESS            | 206          | ac1020640005        |               |  |  |  |  |  |
| h Guard Arrange Barrate                                     | 2015-05-24 10:55:29.7    | 08:00:27:DA-EF-A    |                  | Unquarantine | RUNNING            | 206          | ac1020640005 admin  | 172.16.31.202 |  |  |  |  |  |
| <ul> <li>Guest Access Reports</li> <li>5 reports</li> </ul> | 2015-05-24 10:51:17.2    | 08:00:27:0A-EF-A    |                  | Quarantine   | SUCCESS            | 189          | ac1020640005        |               |  |  |  |  |  |
| Saved and Scheduled Reports                                 | 2015-05-24 10:51:17.2    | 08-00-27-DA-EF-AI   |                  | Quarantine   | RUNNING            | 189          | ac1020640002 admin  | 172.16.31.202 |  |  |  |  |  |

## Bug

Per informazioni su un bug ISE relativo a errori di sessione VPN (802.1x/MAB funziona correttamente), fare riferimento all'ID bug Cisco <u>CSCuu41058</u> (ISE 1.4 Endpoint Quarantine Inconsistency and VPN Error).

# Informazioni correlate

- <u>Configurazione dell'integrazione WSA con ISE per i servizi compatibili con TrustSec</u>
- Integrazione di ISE versione 1.3 pxGrid con l'applicazione IPS pxLog
- Guida per l'amministratore di Cisco Identity Services Engine, versione 1.4 Configurazione di Adaptive Network Control
- Guida di riferimento all'API Cisco Identity Services Engine, versione 1.2 Introduzione all'API RESTful Services esterna
- Guida di riferimento alle API di Cisco Identity Services Engine, versione 1.2 Introduzione alle <u>API REST di monitoraggio</u>
- Guida dell'amministratore di Cisco Identity Services Engine, versione 1.3

Documentazione e supporto tecnico - Cisco Systems